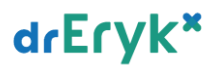

# drEryk×

Instrukcja użytkownika

Import umowy

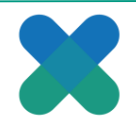

# Nowe umowy NFZ - import i aktualizacja komórek

### Jak zaimportować umowę NFZ do aplikacji drEryk Gabinet?

Z górnego menu panelu Kierownika medycznego wybierz opcję **Umowy/Umowy**.

|                | , <b>m</b>            | •               | -         | 1       | Rejestr różowych | Podwójne   |          |
|----------------|-----------------------|-----------------|-----------|---------|------------------|------------|----------|
| System         | Pacjenci              | Raporty i staty | ystyki    | Umowy   | recept           | deklaracje |          |
| Pracownicy ZOZ |                       |                 |           | 17      |                  |            |          |
| Pracownicy ZOZ | (aktualnie zatrudnier | ii) 🏥 Archiwum  | pracownil | Umowy   | Usługi prywatne  |            |          |
|                | Imię                  |                 | -         |         | Nazwisko         |            | PESE     |
| AGNIESZKA      |                       |                 | AMBULAT   | TORYINA |                  |            | 50010133 |

Po wyświetleniu się okna klikamy "Importuj umowę".

| Umowy                          |                                 |                            |                      |            | ? X               |
|--------------------------------|---------------------------------|----------------------------|----------------------|------------|-------------------|
| Rok Typ 2019 Podsta Lista umów | awowa opieka zdrowotna 🗾 💽 Filt | nj                         |                      |            |                   |
| Kod umowy                      | Numer pierwotny umowy Aneks     | Typ umowy                  | Rok Data od          | Data do    | Data podpisania   |
| POZ 2019                       | P                               | odstawowa opieka zdrowotna | 2019 01.01.2019      | 31.12.2019 | 30.12.2015        |
|                                |                                 |                            |                      |            |                   |
|                                |                                 |                            |                      |            |                   |
|                                |                                 |                            |                      |            |                   |
|                                |                                 |                            |                      |            |                   |
|                                |                                 | 🕀 Imp                      | ortuj urnowę 🛛 🛛 Usu | ń umowę    | 6 Pokaż szczegóły |
|                                |                                 |                            |                      |            | 🗾 Zamknij         |

Pojawi się kolejno okno, w którym należy wybrać katalog oraz nazwę pliku, w którym znajduje się umowa. Wybierz z listy plik z umową i wciśnij przycisk "**Zatwierdź**".

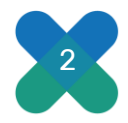

# drEryk\*

| Lokalizacja X        |                     |                  |                    |  |  |  |
|----------------------|---------------------|------------------|--------------------|--|--|--|
| 😐 C:                 |                     |                  | 9                  |  |  |  |
|                      | Nazwa               | Data             | Тур                |  |  |  |
| \PROGRAM FILES       | (X86)               | 15.04.2019 12:55 | Folder plików      |  |  |  |
| \CONFIG.MSI          |                     | 12.04.2019 09:58 | Folder plików      |  |  |  |
| \PROGRAM FILES       |                     | 11.04.2019 13:06 | Folder plków       |  |  |  |
| \USUN                |                     | 01.04.2019 11:22 | Folder plików      |  |  |  |
| WINDOWS              |                     | 29.03.2019 10:23 | Folder plków       |  |  |  |
| <b>\PROGRAMDATA</b>  |                     | 13.03.2019 15:10 | Folder plików      |  |  |  |
| <b>\SYSTEM VOLUM</b> | E INFORMATION       | 05.03.2019 10:35 | Folder plków       |  |  |  |
| \RAPORTY             |                     | 28.02.2019 09:39 | Folder plików      |  |  |  |
| \TOTALCMD            |                     | 21.02.2019 08:58 | Folder plików      |  |  |  |
| \\$RECYCLE.BIN       |                     | 11.02.2019 11:55 | Folder plików      |  |  |  |
| \USERS               |                     | 11.02.2019 11:55 | Folder plików      |  |  |  |
| \AMD                 |                     | 06.02.2019 15:42 | Folder plków       |  |  |  |
| \INTEL               |                     | 06.02.2019 15:34 | Folder plików      |  |  |  |
| \MSOCACHE            |                     | 06.02.2019 15:20 | Folder plików      |  |  |  |
| \DOCUMENTS AN        | D SETTINGS          | 06.02.2019 15:18 | Folder plików      |  |  |  |
| \RECOVERY            |                     | 06.02.2019 15:15 | Folder plików      |  |  |  |
| \PERFLOGS            |                     | 15.09.2018 09:33 | Folder plików      |  |  |  |
|                      |                     |                  |                    |  |  |  |
| Nazwa pliku:         | 161111144191111.umx |                  |                    |  |  |  |
| Pokaż pliki typu:    | *.umx               |                  | •                  |  |  |  |
|                      |                     |                  | Zatwierdź 🔀 Anuluj |  |  |  |

Pojawi się pasek postępu importu.

| Umowy ? X                                                                                                    |
|----------------------------------------------------------------------------------------------------|
| Rok Typ<br>2020 V Podstawowa opieka zdrowotna V Pitruj<br>Lista umów                                                                                                    |
| Kod umowy       Numer pierwotny umowy       Aneks       Typ umowy       Rok       Data od       Data do       Data podpisania         Proszę czekać       0% (00:00:00)       Pobieranie danych       Pobieranie danych       Pobieranie danych |
| 🕀 Importuj umowe                                                                                                    |
| Zamknj                                                                                                    |

W celu prawidłowego sprawozdania świadczeń do NFZ ważne jest to, aby po zaimportowaniu umowy przypisać komórki do personelu oraz produkty kontaktowe do komórek.

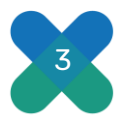

# drEryk\*

| Umowy                                                                                                    | ? X               |
|----------------------------------------------------------------------------------------------------|-------------------|
| Rok Typ                                                                                                    |                   |
| 2020  Podstawowa opieka zdrowotna  Fitrug                                                                  |                   |
| Lista umów                                                                                                 |                   |
| Kod umor Uwaga 🗙                                                                                           | Data podpisania   |
| Proszę przypisać komórki do personelu oraz produkty kontraktowe do komórek (KM/system/ustawienia/komórki). |                   |
| 🛨 Importuj umowę 🛛 🛛 Usuń umowę                                                                            | 😽 Pokaż szczegóły |
|                                                                                                    | 📕 Zamknij         |

### Jak zaktualizować komórki u personelu?

Od wersji **7.23** zmodyfikowany został mechanizm importu umów. W związku z tym, po wgraniu umowy komórki zostają zaktualizowane, jeśli wcześniej występowały.

W panelu Kierownika Medycznego wybieramy pracownika na liście, zaznaczamy go i klikamy "**Edytuj dane**" i wskazujemy zakładkę "**Komórki pracownika**". Za pomocą przycisku "+" dodajemy komórki. Ważne jest to, aby wskazać komórki z oznaczeniem roku 2021.

Dla każdego pracownika należy powtórzyć czynność. W celu uniknięcia pomyłek podczas wyboru komórki przez pracowników zalecamy usunąć te z zeszłego roku.

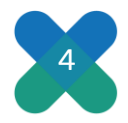

# drEryk\*

| Processes 202  Processes 202  Processes 202  Processes 202  Addets/20  Addets/20  Addet                                                                                                    | AMERICAN PROCESSION AND<br>AMERICAN TOPICITIAL<br>DULGO TERMENOW<br>IECONECY<br>POLIDISECY<br>POLIDISECY<br>RECESSION<br>ECONSTITUTION<br>RECENTED AND<br>RECENTED AND<br>RECENTED<br>RECENTED                                                        | Tecnilo<br>A   | Dane pra<br>Dane spire<br>Forest<br>Forest<br>Forest<br>Forest | 9050.<br>bocobi39007<br>5000013007<br>cownike<br>e pocownike[int<br>e                                                                                                    | el vio 1/2<br>el vio 1/2<br>el vio 1/2<br>e paraetto    | 11-111 Maetov<br>11-111 Maetov<br>11-112 Maetov | 14<br>01 0 0 0 0 0 0 0 0 0 0 0 0 0 0 0 0 0 0 | ne<br>exceletación (neces)                             | () ()<br>() ()<br>() () | Tuleton<br>1<br>123223445<br>123458789            | raipar                |
|----------------------------------------------------------------------------------------------------|----------------------------------------------------------------------------------------------------|----------------|----------------------------------------------------------------|----------------------------------------------------------------------------------------------------|---------------------------------------------------------|-------------------------------------------------|----------------------------------------------|--------------------------------------------------------|-------------------------|---------------------------------------------------|-----------------------|
| Precisions 202 (attuality introducent) (at another<br>Anderson<br>Modelson<br>Anderson<br>Anderson                                                                                                    | AMERICAN DESCRIPTION DUC<br>AMERICAN DELIGONIZATION<br>DELIGONIZANA<br>RECORDERY<br>POLIDINIZANA<br>RECORDERY<br>RECORDERY<br>R                                                                         | Wexneller<br>A | Dane pra<br>Dane spile<br>Economi<br>Economi<br>Economi        | PISB.<br>SOCILIZACT<br>SOCILIZACT<br>CONVIRE<br>CONVINE<br>CONVINE | el tito 1/1<br>al tito 1/1<br>al tito 1/1<br>e pacaetto | 11-111 Madov<br>11-111 Madov<br>11-111 Mado     | ere policie a para                           | negateryczne letarca                                   | () (S)<br>() (S)        | Tuleton<br>1<br>1<br>123233445<br>1<br>1234561789 | roipy                 |
| ARRESOL<br>MARCALERA<br>ADMOTA<br>ENTRECIMA<br>MODAL<br>DOBOTA<br>MODAL<br>DOBOTA<br>MODAL<br>ROSANA<br>ROSANA<br>ROSAN | AMERILATORIUMA<br>DELICOTERADIONA<br>LECONECTY<br>POLIDIECA<br>REHABILITALICA<br>RECEDERA<br>RECORDERA<br>RECEDERA<br>RECEDERA<br>RECEDERA<br>RECEDERA<br>RECEDERA<br>RECEDERA<br>RECEDERA<br>RECEDERA                                                                                                    | Warnshitz<br>A | Dane pra<br>Dane spin<br>Foreiri<br>E teke                     | 903013907<br>500013907<br>500013907<br>cownika<br>e polownika ( in<br>e                                                                                                    |                                                         | 11-111 Madio<br>11-111 Madio                    | na<br>Oro preferras juno                     | and multiplace interacts                               | (3) (5)<br>(3) (5)      | Tulebs<br>1<br>1<br>123233445<br>1<br>123458788   | raipy                 |
| Addesson<br>Nacade Earle<br>Advances<br>Kartakorna<br>Motoria<br>Doro tra<br>Mose<br>Roman<br>Koman<br>Koman<br>Koman<br>Koman<br>Koman<br>Koman<br>Koman                                                                                                    | MBULATORITHU<br>DULGOTERHOWN<br>LECHERY<br>POLIDIECH<br>REHMELTUNKY<br>RELECTRUNKA<br>RECORDEN<br>RECORDEN<br>RECORDE | A<br>LISTA     | Dane pra<br>Dans spire<br>Kontri<br>E Luka                     | sociali 2007<br>5000112007<br>cownika<br>a potownia [ ic<br>a<br>a                                                                                                    | el vilo 1/1<br>el vilo 1/1<br>e paraetto                | 11-111 Mado<br>11-111 Mado                      | en parte jun                                 | endatiscon intera                                      | (C))<br>(C))            | 1<br>1<br>123233449<br>1<br>123456789             | nakou                 |
| и онидания<br>в и торина<br>ното на<br>ното на<br>но<br>но<br>но<br>но<br>но<br>но<br>но<br>но<br>но<br>но                                                                                                    | LECOURTY<br>POLICIAL<br>REHARD TOUCY<br>RELESTRUNCA<br>RECEITING<br>RECEITING<br>REC                                                                | вта            | Dane prac                                                      | oversika<br>a potovola ( kr<br>a<br>na 🗌 teka                                                                                                    | e pasarta)                                              | Unical conventions   Kim                        |                                              | unquito con interna                                    | (3)(S)<br>(7)(S)        | 123233445<br>L<br>123456788                       | raipy                 |
| RTRECHA<br>MORE<br>MORE<br>RESULT<br>RESULT<br>RESULT<br>STUDIA<br>MODEROI                                                                                                    | POLICIPHICA<br>REHARD, DUDACY<br>REDESTRUMICA<br>RECOVERA<br>RECOVERA<br>RECOVERA<br>SPECIAL STYCENY<br>REPEAKER<br>STOCIAL<br>STOCIAL<br>STOCIAL<br>STOCIAL<br>STOCIAL<br>STOCIAL<br>STOCIAL                                                                                                    | вта            | Dane pra                                                       | e paciwola ( in<br>e<br>na 🗌 tenta                                                                                                    | e presentes<br>reare 📋 I                                | Linka orwatus Kart                              | ten parter lang                              | enaletyczne leteral                                    | 30                      | L<br>123456769                                    |                       |
| MDAAL<br>DOGOTA<br>MOSBOA<br>2000<br>ROMAN<br>ROBERT<br>ROBERT<br>INCOCECH                                                                                                    | REHARE ITUUACY<br>RECESTRUACA<br>RODUBBA<br>RODUBBA<br>RODUBBA<br>RODUBBA<br>STRUALSTYCEN<br>STRUALSTY<br>STRUALSTY<br>STRUALSTY                                                                                                    | LETA           | Econoria<br>Econoria<br>Econoria<br>Econoria                   | na 🗌 tela                                                                                                    | e possetio                                              | Line orvertie Kar                               | oro patrivina (tana                          | engeletyczne leterza                                   | 30                      | 123456768                                         |                       |
| DOBOTA<br>MODELA<br>RISUMA<br>RISUMA<br>ROMAN<br>STUDIA<br>STUDIA<br>MODIACH                                                                                                    | BEJESTRUMACA<br>BEOEZEBBA<br>BEOEZEBBA<br>BEOEZEBBA<br>SPECIALISTVEZEY<br>SPECIALISTVEZEY<br>SPECIALISTVEZEY<br>SPECIALISTVEZEY<br>SPECIALISTVEZEY<br>SPECIALISTVEZEY<br>SPECIALIST                                                                                                    | LETA           | Komóri<br>19 Lota<br>Kad te                                    | na 🗍 7440                                                                                                    | ran [];                                                 | Construction of the                             |                                              |                                                        |                         |                                                   |                       |
| RODER<br>LODAN<br>KURKI<br>SYUNA<br>MODIECH                                                                                                    | ECCOPENT<br>BOODERY SPECIA<br>SPECIALISTYCOMY<br>KIEFGWISE<br>SDOLIA<br>DERATY                                                                                                    | LISTA          | Econordi<br>El Luke                                            | • 🗆 =====                                                                                                    |                                                         |                                                 |                                              |                                                        |                         | 1                                                 |                       |
| ECXARD<br>ROMAN<br>ROMAN<br>ROUGEOH                                                                                                    | BODOZDATY SPECIAL<br>SPECIALISTYCZNY<br>SZEROWSKI<br>SZEDUNA<br>ZGRATY                                                                                                    | LISTA          | Ead the                                                        | na 🗌 mila                                                                                                    | nak 🛄 🛛                                                 |                                                 |                                              |                                                        | 2.24                    |                                                   | Designed in the       |
| ROMAN<br>ROMAN<br>SYUMA<br>INCOCEON                                                                                                    | SPECIALISTVC2HI<br>KZEFOWSKI<br>SDOURA<br>ZGRATY                                                                                                    |                | Epd te                                                         | Rentered Lange                                                                                                    |                                                         | 2002/010                                        |                                              |                                                        |                         | 999999999                                         | 1990.00               |
| ROBERT<br>STUMA<br>INCOCEO1                                                                                                    | SINDUKA<br>2004 TY                                                                                                    |                |                                                                | THE STREET BOAT                                                                                                    | Hotels (MD)                                             | il la company de                                | Circla .                                     | Auroer kontroktu                                       |                         | 1                                                 | eterite               |
| 3100020H                                                                                                    | ZUBATY                                                                                                    |                | 4,2007.2                                                       | and the second                                                                                                    | 801                                                     | PORIONIA (PRARTY                                | PODSTAWOWEI OPI                              | P02 2820                                               | CONCIDE A               | PERS No ampropriated annual                       | and a                 |
|                                                                                                    | 10000111                                                                                                    |                | 19689                                                          |                                                                                                    | 149                                                     | Kométa GPD                                      |                                              | 0PD 2008                                               |                         | PRIAT NA HILLANDOT HIME                           | Management of a       |
|                                                                                                    |                                                                                                    |                |                                                                |                                                                                                    | Wybkrz ko                                               | omörki                                          |                                              |                                                        | 11                      | 100 C                                             | ×                     |
|                                                                                                    |                                                                                                    |                |                                                                |                                                                                                    | Webrar 1                                                | Kol technicate                                  | Kird separate (VRI)                          | to be                                                  |                         | Barney kontroleta                                 | -                     |
|                                                                                                    |                                                                                                    |                |                                                                |                                                                                                    | F                                                       | 23876                                           | 065                                          | PORADISA GIMEKOLOGICZNI                                | NPGE DETROC             | A05 - stretchole 2020                             |                       |
|                                                                                                    |                                                                                                    |                |                                                                |                                                                                                    | 5                                                       | 19889                                           | 349                                          | Kamóna OPD                                             |                         | 090 2028                                          |                       |
|                                                                                                    |                                                                                                    |                |                                                                |                                                                                                    |                                                         | 42072                                           | 001                                          | PORADNEA LEROARZA PODST<br>GARDNET ETRI PORTAGNET SINT | ABORIES OF              | P02 2020<br>P07 2020                              |                       |
|                                                                                                    |                                                                                                    |                |                                                                |                                                                                                    | 1                                                       | 42875                                           | 084                                          | CARENET POLODIED                                       | a principality          | POZ 2020                                          |                       |
|                                                                                                    |                                                                                                    |                |                                                                |                                                                                                    | -                                                       | 42676                                           | 085                                          | GARBIET HEDYCHAY SZKOL                                 | NEU                     | P02 2020                                          | - 52                  |
|                                                                                                    |                                                                                                    |                |                                                                |                                                                                                    |                                                         | 42052                                           | 000                                          | GABBLET MEDYCVWY SZROU                                 | 101                     | F07 2020                                          | -                     |
|                                                                                                    |                                                                                                    |                |                                                                |                                                                                                    | 1                                                       | 32517                                           | 199                                          | FORADIER REHABILITACION                                | 8                       | REH 2820                                          |                       |
|                                                                                                    |                                                                                                    |                |                                                                |                                                                                                    | 1                                                       | 54600                                           | 190                                          | FRACOWNER FLOOTERAFE                                   |                         | REH 2020                                          |                       |
|                                                                                                    |                                                                                                    |                |                                                                |                                                                                                    | 1                                                       | 26427                                           | 000                                          | PORADIER STORATOLOGIC                                  | DIA .                   | A05 - starwookge 2028                             |                       |
|                                                                                                    |                                                                                                    |                |                                                                |                                                                                                    | -                                                       | 42073                                           | 180                                          | PORADNER LEIGARZA RODST                                | ABIOINE) OF             | P02 2019                                          |                       |
|                                                                                                    |                                                                                                    |                |                                                                |                                                                                                    | 100                                                     | 42075                                           | 084                                          | GABBLET POLICIPIED                                     | DOWDROW!                | P02 2019                                          |                       |
|                                                                                                    |                                                                                                    |                |                                                                |                                                                                                    | 5                                                       | 42876                                           | 085                                          | GABBLET MEDYCYNY SZROU                                 | 187                     | PO2 2019                                          |                       |
|                                                                                                    |                                                                                                    |                |                                                                |                                                                                                    |                                                         | 42085                                           | 015                                          | GARDET MEDVENNY SZKOL                                  | 162                     | P02 2009                                          |                       |
|                                                                                                    |                                                                                                    |                |                                                                |                                                                                                    | 1                                                       | 32517                                           | 199                                          | PORADNEA REMARKING                                     | A                       | REH 2819                                          | 100                   |
|                                                                                                    |                                                                                                    |                |                                                                |                                                                                                    | P                                                       | 546/00                                          | 160                                          | PROCESSING STRUCTURES                                  |                         | ARM 2                                             | and the second second |
|                                                                                                    |                                                                                                    |                |                                                                |                                                                                                    |                                                         |                                                 |                                              |                                                        |                         | R Vinture S Ar                                    | aks                   |
| 0                                                                                                    |                                                                                                    |                | -                                                              |                                                                                                    |                                                         |                                                 |                                              |                                                        |                         |                                                   | 144                   |

### Jak przypisać produkty kontaktowe do komórek?

Z panelu Kierownika Medycznego wchodzimy w zakładkę **System/Ustawienia/ Komórki** i w oknie "**Komórki**" wskazujemy tę do której będziemy podpinać produkty kontaktowe.

| nade .         |                                                                                                    |                                                                                                    |                                                                                                    |                                                                                                    |                                                                                                    |                                                                                                    |                                                                                                    |                                                                                                    |                                                                                                    |
|----------------|----------------------------------------------------------------------------------------------------|----------------------------------------------------------------------------------------------------|----------------------------------------------------------------------------------------------------|----------------------------------------------------------------------------------------------------|----------------------------------------------------------------------------------------------------|----------------------------------------------------------------------------------------------------|----------------------------------------------------------------------------------------------------|----------------------------------------------------------------------------------------------------|----------------------------------------------------------------------------------------------------|
| Carbon Disease | y journal. Kanyinnia jourp                                                                                                    | etta Aarra (prostartera factly reprint during) beiner                                                                                                    | Magage Solar Shorts                                                                                                    | And provide reduction of                                                                                                    | and Styden                                                                                                    | Neyla Bard                                                                                                    | Bert puppe (Append)                                                                                                    | a article (Freedowner's clust                                                                                                    | nee l                                                                                                    |
| at the         |                                                                                                    |                                                                                                    |                                                                                                    | Konishi                                                                                                    |                                                                                                    |                                                                                                    |                                                                                                    |                                                                                                    |                                                                                                    |
| Manufactor     |                                                                                                    |                                                                                                    |                                                                                                    | Boladelli                                                                                                    |                                                                                                    |                                                                                                    |                                                                                                    |                                                                                                    |                                                                                                    |
| of restory IV  |                                                                                                    | Takes .                                                                                                    |                                                                                                    | and individual                                                                                                    | Rod Hearboary IVE                                                                                                    |                                                                                                    | 1000                                                                                                    |                                                                                                    | Burner Isocologica                                                                                                    |
| -              | TRADE & MILLION                                                                                                    | R 20 A DOLLAR                                                                                                    |                                                                                                    | 20870                                                                                                    | 800                                                                                                    | PORADION EXPERIDUCIOUS                                                                                                    | NO POLODIEZA                                                                                                    |                                                                                                    | ACIS - ghelvidiga 202                                                                                                    |
|                | CENTRUM MEDITICIN<br>CENTRUM MEDITICIN                                                                                                    | E-disversion 1                                                                                                    |                                                                                                    | 18000                                                                                                    | 349                                                                                                    | CONDAG OPD                                                                                                    | A DESCRIPTION OF THE OWNER OF THE OWNER OWNER OWNER OWNER OWNER OWNER OWNER OWNER                                                                                                    | _                                                                                                    | 045 2:00                                                                                                    |
|                | CISTRIA HERICON                                                                                                    | Cattyo No 1                                                                                                    |                                                                                                    | 42834                                                                                                    | <b>1</b> 11                                                                                                    | EARDIET PREJEDUARE IN                                                                                                    | DEGVERXONS BODDERIT                                                                                                    |                                                                                                    | FO2 2128                                                                                                    |
|                |                                                                                                    |                                                                                                    |                                                                                                    | 42879                                                                                                    | 20                                                                                                    | SABERT POLICINES                                                                                                    | Academ 1                                                                                                    |                                                                                                    | PO2 3028                                                                                                    |
|                |                                                                                                    |                                                                                                    |                                                                                                    | 42040                                                                                                    | 115                                                                                                    | EARLIET MEDICYNY SDO                                                                                                    | DE MER                                                                                                    |                                                                                                    | 802 2020                                                                                                    |
|                |                                                                                                    |                                                                                                    |                                                                                                    | 4,0490                                                                                                    | 010                                                                                                    | EABLET MEDICYNY KINT                                                                                                    | DUNCI .                                                                                                    |                                                                                                    | PC0 2008                                                                                                    |
|                |                                                                                                    |                                                                                                    |                                                                                                    | 5400                                                                                                    | 120                                                                                                    | PORADERA RE-RELITACYT<br>REACONING CONCERNING                                                                                                    | 294                                                                                                    |                                                                                                    | #C4 2028                                                                                                    |
|                |                                                                                                    |                                                                                                    |                                                                                                    | 8.111                                                                                                    | 105                                                                                                    | Kendrika SOR                                                                                                    |                                                                                                    |                                                                                                    | 506 2928                                                                                                    |
|                |                                                                                                    |                                                                                                    |                                                                                                    | 58401.                                                                                                    | 818                                                                                                    | FORADIEA STURATOLISI                                                                                                    | 629VA                                                                                                    |                                                                                                    | 121. stomatulega 302                                                                                                    |
|                |                                                                                                    |                                                                                                    |                                                                                                    |                                                                                                    | 1                                                                                                    |                                                                                                    |                                                                                                    |                                                                                                    |                                                                                                    |
|                |                                                                                                    |                                                                                                    |                                                                                                    |                                                                                                    | /                                                                                                    |                                                                                                    |                                                                                                    |                                                                                                    |                                                                                                    |
| •              |                                                                                                    |                                                                                                    |                                                                                                    | Produkty kontrolito                                                                                                    | -                                                                                                    |                                                                                                    |                                                                                                    |                                                                                                    |                                                                                                    |
| *<br>Ischware  | . 4ct sames 100.                                                                                                    | Terre                                                                                                    | Nerre borraltu -+ (III)                                                                                                    | Produkty knowniko                                                                                                    | /                                                                                                    | N                                                                                                    | Product sectors                                                                                                    |                                                                                                    |                                                                                                    |
| te dokane _    | - Red startprov (100)<br>813<br>801                                                                                                    | Totologie wstanou destanou<br>Totologie wstanou destanou<br>Totologie wstanou destanou desta                                                                                                    | Nerrar Installa                                                                                                    | Produkty learn dec<br>Harm arrest<br>POC 2005                                                                                                    | 500<br>51.0700<br>51.0700                                                                                                    | R. 1<br>20.1 Texprort sector                                                                                                    | Product service<br>Rev 1 SAULEY III III III III III III III III III I                                                                                                    | 5 (Tel: 1 2 5 11) days.                                                                                                    | dry darkal reason prod                                                                                                    |
| e<br>Dedrezne  | - 465 Harmey (190)<br>813<br>811<br>811                                                                                                    | Team<br>Todosta 43.402.402.00<br>Todosta reacto Rostinario de Securitoria<br>Marte reacto associationa de Securitoria                                                                                                    | Marrier Schematika<br>André 2013<br>Professor<br>Professor<br>Profes                                                                                                    | Productly learn alton<br>Information<br>NOC 2005<br>NOC 2005                                                                                                    | / Not                                                                                                    | RE I<br>SOLI TENSPECTANTE<br>SOLI TENSPECTANTE                                                                                                    | Produkt Sertine<br>Rev 1 SALERT W FICE AN OBJELD<br>Rev 1 SALERT W FICE AN OBJELD                                                                                                    | 5000<br>20 [160] [20][1 cmg.                                                                                                    | fiy dala' more pro                                                                                                    |
| e<br>tedretre  | - 600 startswy (1/0).<br>913<br>901<br>901<br>904                                                                                                    | TREM<br>FORMUL RUBALACIEZZA<br>AMBELT RUBALACIEZZA<br>AMBELT RUBALAMI SIGOPOLOGYO - GUEDINEL<br>AMBELT RUBALAMI<br>AMBELT RUBALAMI<br>AMBELT RUB | Name kometu                                                                                                    | Productry loany also<br>History and any also<br>POC 2000<br>POC 2000<br>POC 2000<br>POC 2000<br>POC 2000<br>POC 2000<br>POC 2000<br>POC 2000<br>POC 2000                                                                                                    | x 600<br>61.000.<br>61.000.<br>61.000.<br>61.000.<br>61.000.                                                                                                    | R                                                                                                    | Product series<br>WH 1 Source W FOIT AN OBCIDE<br>WH 1 Source W FOIT AN OBCIDE<br>WH 0 FOIT AN OBCIDE<br>Source & Bearing Jackweisersond - 1<br>Source & Bearing Jackweisersond - 1                                                                                                    |                                                                                                    | ing statist participants<br>and to make the statistical                                                                                                    |
| e<br>Sedreche  | 402 Hammery 1050<br>812<br>801<br>804<br>805<br>805                                                                                                    | Tearra<br>Fredorale estancionaria<br>Polaciana unanza notarianteria canazi desenvorteria<br>anteria estanciaria<br>Anteria estanciaria<br>Teachana alterezza canazioane<br>Teachana alterezza.                                                                                                    | Name Zoccaldu + (1)<br>Ado 2015<br>Poz Bank<br>Poz Bank<br>Poz Bank<br>2015 dank                                                                                                    | Produktry loany alton<br>blanna anten<br>POC 2005<br>POC 2005<br>POC 2005<br>POC 2005<br>POC 2005<br>POC 2005<br>POC 2005<br>POC 2005                                                                                                    | / 1000<br>11,000<br>11,000<br>11,000<br>11,000<br>11,000<br>11,000                                                                                                    | R 1<br>15011 TRANSPORT SANTHA<br>16011 TRANSPORT SANTHA<br>16111 SPANCESTAN LINA<br>16111 SPANCESTAN LINA<br>16151 SPANCESTAN LINA                                                                                                    | Product service<br>and "Jourgan" on Fick An Obsidiary<br>from "Daugent" of Rob An Obsidiary<br>from Strategy and An Obsidiary<br>Can Poil of Haman An Obsidiary And<br>Rob Poil of Transv Marker to Andrea                                                                                                    | Now<br>Statistics<br>Statistics<br>Solar previouslas as a<br>Do BLARACT Telephone<br>Second Providence and pro-                                                                                                    | diy debi yane pad<br>gotteng vedete<br>Te Souldeor v                                                                                                    |
| schours_       | 1 601 X807000 (1/0)<br>613<br>801<br>803<br>804<br>804<br>804<br>805<br>805<br>805<br>805<br>805<br>805<br>805<br>805<br>805<br>805                                                                                                    | телина<br>Тописана изделосовства<br>амарт правод кортлистица опред (ризлостив)<br>амарт правода изделосторило - водовец<br>отобран в Передо састо и правод<br>тобрана в Передо састо и правод<br>тобрана в Передо састо и правод<br>састо от ре                                                                                                    | Name kotoku +<br>Adő 205<br>622 évyk<br>Páz évyk<br>Sző édyk, szákelyes<br>dítt Szák                                                                                                    | Providently learns alloc<br>Human and an<br>POD 2000<br>POD 2000<br>POD 20 | x 665<br>x 667<br>x 1000<br>x 1000<br>x                                                                       | Pr. 1<br>150-17 Texadologi 1 Sand Texadologi 1<br>160-17 Texadologi 1 Sand Texadologi<br>11-11 Sovietochima Leava<br>10-10 Sovietochima Leava<br>10-10 Sovietochima Leava<br>10-11 Sovietochima Leava<br>10-11 Sovietochi                                                                                                    | Problet server<br>"August" III-TA A Objects<br>The Target Tarry Accession<br>And Tarry Accession<br>And And And And And And And And And And                                                                                                    | 0000<br>(1141 2 01) Ching<br>(2 1141 2 01) Ching<br>(3 1141 2 01) Ching<br>(4 1141 2 111) Ching<br>(4 1141 2 111) Ching                                                                                                    | dy field room paid<br>to form which<br>To Toulogico's a<br>2 d statute and                                                                                                    |
| schure .       | 600 3000000 (190)<br>813<br>801<br>800<br>804<br>804<br>804<br>804<br>804<br>804<br>804<br>804<br>804                                                                                                    | Teams<br>Produces instants received on the control of the<br>Produces instants received on the control of the<br>Amber of the control of the control of the<br>Amber of the control of the control of the<br>Produces instants (control of the Control of the<br>Records of the<br>Produces instants) (control of the Control of the<br>Records of the Control of the<br>Records of the Control of the<br>Records of the Control of the<br>Records of the Control of the<br>Records of the Control of the<br>Records of the Control of the<br>Records of the Control of the Control of the<br>Records of the Control of the Control of the<br>Records of the Control of the Control of the<br>Records of the Control of the Control of the<br>Records of the Control of the Control of the<br>Records of the Control of the Control of the<br>Records of the Control of the Control of the<br>Records of the Control of the Control of the<br>Records of the Control of the Control of the<br>Records of the Records of the Control of the<br>Records of the Control of the Control of the<br>Records of the Control of the Control of the<br>Records of the Control of the Records of the<br>Records of the Control of the Records of the Records of the<br>Records of the Records of the Records of the Records of the<br>Records of the Records of the Records of the Records of the Records of the<br>Records of the Records of the Records of the Records of the Records of the<br>Records of the Records of the Re                                                                                                    | Harmon Schoolidiku + (11)<br>Addo 2015<br>Poz Bolski<br>Poz Bolski<br>Addo Adhali<br>Addo Adhali<br>Addo Adhali<br>Addo Adhali<br>Addo Adhali<br>Addo Adhali<br>Addo Adhali                                                                                                    | Freehety k orr dec<br>Himme arcsey<br>Reg 2020<br>Reg 2020<br>Reg 2020<br>Reg 2020<br>Reg 2020<br>Reg 2020<br>Reg 2020<br>Reg 2020<br>Reg 2020                                                                                                    | 1<br>5<br>5<br>5<br>5<br>5<br>5<br>5<br>5<br>5<br>5<br>5<br>5<br>5                                                                                                    | R. 2011 TANDON' SHITT<br>2011 TANDON' SHITT<br>2011 TANDON' SHITT<br>2011 TANDON' SHITT<br>2011 SANDON' SHITT<br>2011 SANDON' SHITT<br>2010 SANDON' SHITT<br>2010 SANDON' SANDON' SHITT<br>2010 SANDON' SANDON' SANDON                                                                                                    | Projekt sentes<br>en riskuppi le kot ko doblar,<br>en razumen en razu<br>Dahog v konstantes<br>dahog v konstantes<br>dahog v konstantes<br>dahog v razumen en remaine<br>dahog v razumen en remaine<br>dahog v                                                                                                    | Contraction of the second second seco                                                                                                    | Ary field room public<br>control information<br>control information<br>cont                                                                            |
| schucte .      | 1. Stot Nammers, 1960.<br>811<br>813<br>814<br>814<br>814<br>814<br>814<br>814<br>814<br>814<br>814<br>814                                                                                                    | теления колособества<br>Населения услася кортоличина опред средностие<br>и малет перезона и постоято сиссение и<br>населения перезона состаето сиссение и<br>постоять перезона состаето постоято и<br>постоять перезона состаето постоято и<br>населения страните истоять<br>населения страните состаето<br>населения страните состаето<br>населения состаето состаето<br>населения состаето состаето<br>населения состаето состаето<br>населения состаето состаето<br>населения состаето состаето на                                                                                                    | Nermer Kontroktu +<br>A05 2015<br>A22 doruk<br>P22 doruk<br>A25 d0ryk, generativnja<br>A25 d0ryk, generativnja<br>A25 d0ryk, generativnja<br>A25 d0ryk, generativnja                                                                                                    | Produktry Asservation<br>Internet anternet<br>Prop 2008<br>Prop 2008<br>Prop 2008<br>Prop 2008<br>Prop 2008<br>Prop 2008<br>Prop 2008<br>Prop 2008<br>Prop 2008                                                                                                    | 1 1000<br>11 1000<br>11 1000<br>11 1000<br>11 1000<br>11 1000<br>11 1000<br>11 1000                                                                                                    | R. 1<br>100.11 Texasorial sector<br>200.11 Texasorial sector<br>200.11 Texasorial sector<br>11.11 Sevences and<br>200.11 Sevences and<br>200.11                                                                                                    | Poppid series<br>Ren 1 August Biol & Obschlag<br>Ren 2 August Biol & Obschlag<br>Ren 3 August Biol<br>Ren 3 August Biol<br>Ren 3 August Biol<br>Ren 3 August Biol<br>Ren 3 August Biol<br>Ren 3 August Biol<br>Ren 4 August Biol<br>Ren 4 August B                                                                                                    | tore<br>% (TMH 22M] com<br>% (TMH 22M] com<br>% (TMH 22M) com<br>com<br>% (TMH 22M)<br>% (TMH 22M)<br>% (TTMH 22M)<br>% (TMH 22M)<br>% (TMH 22M) | By Bold rows pair<br>201 York Pelant<br>To Soulation of<br>2 A UTING ON A                                                                                                    |
| tedreza.       | 1 Ref summer (v0)<br>615<br>815<br>805<br>805<br>805<br>805<br>805<br>805<br>805<br>80                                                                                                    | Teams<br>Produces instants received on the construction<br>Produces instants received on the construction<br>and of tracticities<br>and of tracticities<br>received on the construction<br>received on the construction<br>received on the const                                                                                                    | Name Socialità + III<br>Ado 2013<br>Paz parte<br>Paz parte<br>di batta<br>di batta<br>di batta<br>di batta<br>di batta<br>di batta<br>di batta<br>di batta<br>di batta<br>di batta<br>di batta                                                                                                    | Producty, Aurorador<br>Annue artess<br>Proc. 2008<br>Proc. 2008<br>Proc. 2008<br>Proc. 2008<br>Proc. 2008<br>Proc. 2008<br>Proc. 2008<br>Proc. 2008                                                                                                    | 1<br>1<br>1<br>1<br>1<br>1<br>1<br>1<br>1<br>1<br>1<br>1<br>1<br>1                                                                                                    | INAU         INAU         INAU <td< td=""><td>Provide sentence<br/>inter "Analize" en Col San desizio<br/>inter de Col San desizio<br/>de Participatione de la constante<br/>Ch-Par y Neurola International<br/>Ch-Par y Neurola International<br/>Ch-Par y Neurola International<br/>Ch-Par y Neurola International<br/>Ch-Par y Neurola International<br/>Ch-Par y Neurola International<br/>Ch-Par y Neurola International<br/>Ch-Par y Neurola International<br/>Ch-Par y Neurola International<br/>Ch-Par y Neurola International<br/>International International<br/>International International International<br/>International International International International International<br/>International International Inte</td><td>Nove<br/>SC Total 22 ST III cours<br/>SC Total 22 ST III cours<br/>SC Total 22 ST III cours<br/>SC III courses<br/>SC III courses<br/>SC III cou</td><td>dy debit new ped<br/>200 Years rebots<br/>20 Years rebots<br/>2 A USTRAY ON<br/>2 A USTRAY ON<br/>2 A USTRAY ON</td></td<> | Provide sentence<br>inter "Analize" en Col San desizio<br>inter de Col San desizio<br>de Participatione de la constante<br>Ch-Par y Neurola International<br>Ch-Par y Neurola International<br>Ch-Par y Neurola International<br>Ch-Par y Neurola International<br>Ch-Par y Neurola International<br>Ch-Par y Neurola International<br>Ch-Par y Neurola International<br>Ch-Par y Neurola International<br>Ch-Par y Neurola International<br>Ch-Par y Neurola International<br>International International<br>International International International<br>International International International International International<br>International International Inte                                                                                                    | Nove<br>SC Total 22 ST III cours<br>SC Total 22 ST III cours<br>SC Total 22 ST III cours<br>SC III courses<br>SC III courses<br>SC III cou                                                                                                    | dy debit new ped<br>200 Years rebots<br>20 Years rebots<br>2 A USTRAY ON<br>2 A USTRAY ON<br>2 A USTRAY ON                                                                                                    |
| e)<br>Moran    | - Ret Nations (10)<br>813<br>814<br>814<br>815<br>815<br>815<br>815<br>815<br>815<br>815<br>815<br>815<br>815                                                                                                    | Network<br>Tolesceles (Include Rogits Anthropolity) official (Include Rogits Anthropolity)<br>Anthropolity (Include Rogits Anthropolity) = excellence<br>(Include and Regits Collicities) and Anthropolity<br>(Include and Regits Collicities) and Anthropolity<br>(Include and Regits Collicities) and Anthropolity<br>(Include and Regits Collicities) and Anthropolity<br>(Include and Regits Collicities) and Anthropolity<br>(Include and Regits Collicities) and Anthropolity<br>(Include and Regits Collicities)<br>(Include and Regits Collicities)<br>(Include and Regit                                                                                                    | Nermer Kontroktu +<br>Adő 2015<br>Adő 2015<br>Adő 2015<br>Adő Advanta<br>Adő Advanta<br>Advanta<br>Adő Advanta<br>Advanta<br>Adó Advanta<br>Advanta<br>Adva                                                                                                    | Productry Automatics<br>Internet articles<br>PIC 2008<br>PIC 2008<br>PIC 2 | 5 500<br>5 500<br>5 | R. 1<br>2001 TRADE 01 Set1<br>2001 TRADE 01 Set1<br>2001 TRADE 01 Set1<br>2001 TRADE 01 Set0<br>2001 TRADE 01 Set0<br>2001 TRADE 01 SEt0<br>2001 TRADE 01 SEt0<br>2001 TRADE 01 SET0<br>2001 TRADE 01 SET0<br>2001 TRADE 01 SET0<br>2001 TRADE 01 SET0<br>2001 TRADE 01 SET0<br>2001 TRA                                                                                                    | Popel serve<br>an "August III - S. S. Obcide,<br>Bit III - S. S. Obcide,<br>Bit III - S. S. Obcide,<br>Bit III - S. Obcide,<br>Bit III - S. Obcide,<br>DA 11 - S. S. S. S. S. S. S. S. S. S.<br>S. S. S. S. S. S. S. S. S. S. S. S. S. S                                                                                                    | Construction of the second second sec                                                                                                    | An field new pair<br>20 tents with a<br>1 tents with a<br>2 4 strawy out                                                                                                    |
| with spine _   | fiel service (ND)     //10     //1     //1     //1     //1     //1     //1     //1     //1     //1     //1     //1     //1     //1     //1     //1     //1     //1     //1     //1     //1     //1     //1     //1     //1     //1                                                                                                    | Teams<br>Frequencies estates receivantes<br>Podeciais instante reception/entrel<br>antes est receivantes<br>antes est receivantes<br>antes est receivantes<br>Podeciais instantes (receivantes)<br>receivantes<br>Podeciais instantes (receivantes)<br>receivantes<br>Podeciais (receivantes)<br>receivantes<br>Podeciais (receivantes)<br>Podeciais (receivantes)<br>Podeciais (re                                                                                                    | Name Socialità<br>Add 2013<br>Patt Bays<br>Patt Bays<br>Patt Bays<br>dito Artist<br>dito Artist<br>dito<br>Artist<br>dito<br>Artist<br>di dito<br>Arti                                                                                                    | Productly Annuality<br>Networks<br>Proc. 2008<br>Proc. 2008<br>Proc. 2008<br>Proc. 2008<br>Proc. 2008<br>Proc. 2008<br>Proc. 2008                                                                                                    |                                                                                                    | R 1<br>2011 Teacheon Sector<br>2012 Teacheon Sector<br>2013 Teacheon Sector<br>2014 Sector<br>2014 Sector                                                                                                    | Provide sentence<br>International States of the States<br>International States of States<br>States of States<br>States<br>States<br>Stat | Row<br>Status 12 PC III source<br>Status 12 PC III source<br>Status 12 PC III                                                                                                    | day diabat more part<br>alon twent redshifts<br>2. A uptional part<br>along twent redshifts<br>2. A uptional part<br>along the second parts                                                                                                    |
| techogne .     | - Ret Marttree, 1900.<br>413<br>414<br>415<br>415<br>415<br>415<br>415<br>415<br>415<br>415<br>415                                                                                                    | Televise ADJACOSCIDE<br>TORACINE (CALCOSCIDE)<br>ANAREST FEREIDA TORACINE) OFFICE (DANACTINE)<br>ANAREST FEREIDA TORACINESIONO<br>TORACINE (CALCOSCIDE)<br>TORACINE (CALCOSCIDE)<br>TORACINE (CALC                                                                                                    | Nermer Kostnektu +<br>Adő 2015<br>Adő 2015<br>Adő 2015<br>Adő Advan<br>Adő Advan<br>Advan<br>Advan | Productry Automatics<br>Internet articles<br>PIC 2008<br>PIC 2008<br>PIC 2008<br>PIC 2008<br>PIC 2008<br>PIC 2008<br>PIC 2008<br>PIC 2008<br>PIC 2008                                                                                                    | 5 500<br>5 500<br>5 800<br>5 8000<br>5 8000<br>5 8000<br>5 8000<br>5 8000<br>5 8000<br>5 8000<br>5 8000<br>5  | P                                                                                                    | Populat serves<br>any "source" to Populat serves<br>any population of the serves<br>any population of the serves<br>and population of the serves<br>of the serves of the serves<br>and the serves of the serves of the<br>serves of the serves of the serves<br>and the serves of the serves of the<br>serves of the serves of the serves of the<br>serves of the serves of the serves of the<br>serves of the serves of the serves of the<br>serves of the serves of the serves of the<br>serves of the serves of the serves of the<br>serves of the serves of the serves of the<br>serves of the serves of the serves of the<br>serves of the serves of the serves of the serves of the<br>serves of the serves of the serves of the serves of the<br>serves of the serves of the serves of the serves of the<br>serves of the serves of the serves of the serves of the<br>serves of the serves of the serves of the serves of the<br>serves of the serves of the serves of the serves of the<br>serves of the serves of the serves of the serves of the<br>serves of the serves of the serves of the serves of the<br>serves of the serves of the serves of the serves of the<br>serves of the serves of the serves of the serves of the<br>serves of the serves of the serves of the serves of the<br>serves of the serves of the serves of the serves of the serves of the<br>serves of the serves of the serves of the serves of the serves of the<br>serves of the serves of the                                                                                                    | Rome<br>W (Test 2 2 M)<br>CTest 2 2 M)<br>CTest 2 2 M)<br>CTest 2 2 M)<br>CTest 2 M)<br>CTest 2 M)<br>CT                                                                                                    | dy field runn pain<br>20 Yours without<br>70 Yours without<br>71 Yours without<br>2 August Way On<br>August Commission                                                                                                    |
| aban           | 1. Kini seemaa 2000<br>813<br>813<br>803<br>803<br>803<br>804<br>804<br>804<br>805<br>805<br>805<br>805<br>805<br>805<br>805                                                                                                    | Televis<br>Television esta constructioner constructions<br>Soldcales instante Rocking and an annual<br>Anter esta constructioner constructions<br>Anter esta constructioner<br>Anter esta constructioner<br>Anter esta constructioner<br>Soldcales instante and annual<br>Anter esta constructioner<br>Soldcales instante and annual<br>Anter esta constructioner<br>Soldcales instante and annual<br>Anter esta constructioner<br>Soldcales instante and annual<br>Anter esta constructioner<br>Anter esta constructioner<br>An                                                                                                    | Namer Soccado         Image: Concentration           A00 2013         Image: Concentration           POZ BILYC         Image: Concentration           A00 40%         Concentration           A00 40%         Concentration           A00 40%         Concentration           A00 40%         Concentration           A00 40%         Concentration           A00 40%         Concentration           A00 2012         Concentration           A00 2012         Concentration           A00 2012         Concentration           A00 2012         Concentration           A00 2012         Concentration           A00 2012         Concentration           A01 40%         Concentration           A02 2017         A02 2017           A02 2017         A02 2017                                                                                                    | Productly Annuality<br>Retraining Annuality<br>Proc. 2008<br>Proc. 2008<br>Proc. 2008<br>Proc. 2008<br>Proc. 2008<br>Proc. 2008<br>Proc. 2009                                                                                                    | 9000<br>V 10000<br>61.00000<br>61.000000<br>61.00000<br>61.00000<br>61.00000<br>61.00000<br>61.00000<br>61.00000<br>61.00000<br>61.00000<br>61.00000<br>61.00000<br>61.00000<br>61.00000<br>61.00000<br>61.00000<br>61.00000<br>61.00000<br>61.00000<br>61.000000<br>61.00000000<br>61.00000000000<br>61.000000000000000000000000000000000000                                                                                                    | R 1<br>2011 Teacheon Sertin<br>2013 Teacheon Sertin<br>2014 Teacheon Sertin<br>2014 Sertin<br>2014 Sertin                                                                                                    | Provide sentence<br>International States of the States<br>International States of States<br>States of Rect<br>States of Rect<br>States of States<br>States of States<br>States of States<br>States of States<br>States of States<br>States of States<br>States of States<br>States of States<br>States of States<br>States of States<br>States of States<br>States of States<br>States<br>States   | Row<br>Statistics<br>Statistics<br>S                                                                                                    | day distait meny peak<br>contractive, peak<br>contractive, peak<br>contract                                           |
| Sectoración en | Ret Mantano, 1990.     RET     RET     RE | Network Topological All Annual Control Annual Control Annual Control Control C                                                                                                    | Nerror Kottoktu +<br>Adő 2015<br>Adő 2015<br>Adő 2015<br>Adő Advanta<br>Adő Advanta<br>Advanta<br>Adő Advanta<br>Adő Advanta<br>Adő Advanta<br>Adő Advanta<br>Adő Advanta<br>Adő Advanta<br>Adő Advanta<br>Adő Advanta<br>Adő Advanta<br>Adő Advanta<br>Adő Advanta<br>Adő Advanta<br>Adő Advanta<br>Adő Advanta<br>Adő Advanta<br>Adő Advanta<br>Adő Advanta<br>Adő Advanta<br>Advanta<br>Adő Advanta<br>Adő Advanta<br>Advanta<br>Adő Advanta<br>Adő Advanta<br>Advanta<br>Advan                                                                                                    | Producting Automatica<br>Martine anteres<br>MCR 2008<br>MCR 2008<br>MCR 20 | 2000<br>x 8005<br>41,0005<br>41,0005                                                                                                    | P                                                                                                    | Possibil sertasi<br>mm "awagan" te inga sa degilar,<br>te inga sa degilar,<br>te inga sa degilar,                                                                                                    | Const<br>Constant 2 ≥ 2 ≤ 1 const<br>Constant 2 ≥ 2 ≤ 1 const<br>Constant 2 ≥ 2 ≤ 1 const<br>Constant 2 ≥ 2 ≤ 1 constant<br>Constant 2 ≥ 2 ≤ 2 ≤ 2 ≤ 2 ≤ 2 ≤ 2 ≤ 2 ≤ 2 ≤ 2 ≤                                                                                                    | de dista num pala<br>200 toma Palara<br>200 toma Palara<br>201 toma Palara<br>201 toma Pal |
| e<br>sebere    | Ref Matters (140)     111     113     113     113     113     113     113     113     113     113     113     113     113     113     113     113     113     113     113     113     113     113     113     113     113     113     113     113     113     113     113     113     113     113     113     113     113     113     113     113     113     113     113     113     113     113     113     113     113     113     113     113     113     113     113     113     113     113     113     113     11      11      11      11      11      11      11      11      11      11      11      11      11      11      11      11      11      11      11      11      11      11      11      11      11      11      11      11      11      11      11      11      11      11      11      11      11      11      11      11      11      11      11      11      11      11      11      11      11      11      11      11      11      11      11      11      11      11      11      11      11      11      11      11      11      11      11      11      11      11      11      11      11      11      11      11      11      11      11      11      11      11      11      11      11      11      11      11      11      11      11      11      11      11      11      11      11      11      11      11      11      11      11      11      11      11      11      11      11      11      11      11      11      11      11      11      11      11      11      11      11      11      11      11      11      11      11      11      11      11      11      11      11      11      11      11      11      11      11      11      11      11      11      11      11      11      11      11      11      11      11      11      11      11      11      11      11      11      11      11      11      11      11      11      11      11      11      11      11      11      11      11      11      11      11      11      11      11      11      11      11      11      11      11      11      11      11      11      11      11      11      11      11  | Televis<br>Televisis status notici numerica care cherano est<br>solacies instatos notici numerica care cherano est<br>antes est rescalar solacionestas<br>antes est rescalar solacionestas<br>della est rescalar solacionestas<br>della est rescalar est<br>della est rescalar est<br>della est<br>della est<br>de                                       | Namer Scroother         Image: Scroother           Add Status         Image: Scroother           Not Status         Image: Scroother           Not Status         Image: Scroother                                                                                                    | Including According<br>Terms areas<br>PCC 2009<br>PCC 2009<br>PCC 2009<br>PCC 2009<br>PCC 2009<br>PCC 2009<br>PCC 2009<br>PCC 2009                                                                                                    | 1<br>5<br>5<br>5<br>5<br>5<br>5<br>5<br>5<br>5<br>5<br>5<br>5<br>5                                                                                                    | R 1<br>2011 Teacheon Sertin<br>2013 Teacheon Sertin<br>2014 Teacheon Sertin<br>2014 Sertin<br>2014 Sertin                                                                                                    | Provide sentence<br>International Control to decision<br>International Control to decision<br>International Control to the Control<br>Control of Transmission Provided Internation<br>International Control Control International<br>International Control International<br>International International International International International<br>International International Intern                                                                                                    | Row<br>Statistics<br>Statistics<br>S                                                                                                    | 4: debi - mer me<br>bot (mer medbe)<br>2: 4: 417047 084<br>2: 4: 417047 084<br>2: 4: 417047 084                                                                                                    |
| ativene_       | - Red Marrison (198)<br>841<br>841<br>843<br>843<br>844<br>844<br>844<br>844<br>844<br>845<br>845<br>845<br>845<br>845                                                                                                    | Network Produces All Annual Control Control Control Control Produces All Annual Control Control Control Produces and Control Control Control Produces and Control Control Produces and Control Produces and Control Produce                                                                                                    | Name: Kottoktu +<br>Add 2015<br>802 devs.<br>P22 devs.<br>P22 devs.                                                                                                    | Producting Automatica<br>Martine anteres<br>MCR 2008<br>MCR 2008<br>MCR 20 | 900<br>y Rec<br>61 amos<br>61 amos                                                                                                    | Pr                                                                                                    | Provide services<br>Inter * Sources * Interest * Constraints<br>Inter * Sources * Interest * Constraints<br>Inter * Interest * Sources * Constraints<br>Sources * Interest * Constraints<br>Sources * Constraints<br>And interest * Sources * Constraints<br>And interest * Sources * Constraints<br>Interest * Constraints<br>Interest * Constr                                                                                                    | Bow<br>% (TH4) 2 2 M → Gung<br>(TH4) 2 M → Gung<br>(TH4) 2 M → Gung<br>(T                                                                                                    | day datah senar panta<br>200 (senar panta)<br>21 - Valadisolo (senar panta)<br>21 - Valadisolo (senar panta)<br>21 - Valadisolo (senar panta)                                                                                                    |

Po wskazaniu odpowiedniej komórki w oknie produkty kontaktowej klikamy w przycisk "+". i wybieramy produkt kontaktowy, który chcemy dodać do danej komórki. Wybieramy "**Zatwierdź**" a następnie "**Zapisz**".

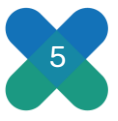

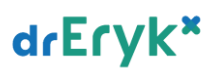

| particle .                                                                                                    |                                                                                                    |                                                                                                    |                                                                                                    |                                                                                                    |                                                                                                    |                                         |                                                                                                    |                                                                                                    |                       |                      |
|----------------------------------------------------------------------------------------------------|----------------------------------------------------------------------------------------------------|----------------------------------------------------------------------------------------------------|----------------------------------------------------------------------------------------------------|----------------------------------------------------------------------------------------------------|----------------------------------------------------------------------------------------------------|-----------------------------------------|----------------------------------------------------------------------------------------------------|----------------------------------------------------------------------------------------------------|-----------------------|----------------------|
| eres                                                                                                    | ray babal. (Auritors pag                                                                                                    | and a second second second second second                                                                                                    | Server   Magada                                                                                                    | Sere Sere                                                                                                    | Northerada mission                                                                                                    | Arberto Age                             | trata Banalai                                                                                                    | Abert yourty   Assertives are a                                                                                                    | - Provationana Parket | - 3                  |
| -                                                                                                    |                                                                                                    |                                                                                                    |                                                                                                    |                                                                                                    | - Romolda                                                                                                    |                                         |                                                                                                    |                                                                                                    |                       |                      |
| diam'r.                                                                                                    |                                                                                                    |                                                                                                    |                                                                                                    |                                                                                                    | Bundah                                                                                                    |                                         |                                                                                                    |                                                                                                    |                       |                      |
| Red report to an i                                                                                                    | 1.100                                                                                                    | Manual                                                                                                    |                                                                                                    |                                                                                                    | Bud budgeter                                                                                                    | Red canadiance (1978)                   |                                                                                                    | Ranna                                                                                                    |                       | Second Section in    |
|                                                                                                    | CONTRACTOR OFFICE                                                                                                    | a la testa                                                                                                    |                                                                                                    |                                                                                                    | 20878                                                                                                    | 083                                     | KORADIEN (DARKOLDEICTRO)                                                                                                    | NORALIWEIN                                                                                                    | AD                    | C. griekologie 2020  |
| DR                                                                                                    | CENTRUM INCOVER                                                                                                    | # ATHA PD 1                                                                                                    |                                                                                                    |                                                                                                    | 19869                                                                                                    | 148                                     | Bonaka CPD                                                                                                    | and the second second                                                                                                    |                       | 040 2108             |
|                                                                                                    | CONTRAM HEAVED                                                                                                    | 6. D'Alve File 2.<br>El alCede File 3.                                                                                                    |                                                                                                    |                                                                                                    | 40102                                                                                                    | 000                                     | CARENCE UND CASHING SPICE                                                                                                    | WENCHIC - ROLTING                                                                                                    |                       | NOT NOT              |
| -                                                                                                    | and the second second s |                                                                                                    |                                                                                                    |                                                                                                    | 42(15                                                                                                    | 004                                     | GARBET POLOSIES                                                                                                    | and the second second sec |                       | POC 3028             |
|                                                                                                    |                                                                                                    |                                                                                                    |                                                                                                    |                                                                                                    | 42018                                                                                                    | 000                                     | LINE MET INCOVENT LOCAL                                                                                                    | E                                                                                                    |                       | FOR SODE             |
|                                                                                                    |                                                                                                    |                                                                                                    |                                                                                                    |                                                                                                    | 40992                                                                                                    | 018                                     | GREINET INDYCHIY SZROLAE                                                                                                    | 3                                                                                                    |                       | PO2 2098             |
|                                                                                                    |                                                                                                    |                                                                                                    |                                                                                                    |                                                                                                    | 52817                                                                                                    | 155                                     | FORADALA REMARK/TACOBA                                                                                                    |                                                                                                    | _                     | REH.2028             |
|                                                                                                    |                                                                                                    |                                                                                                    |                                                                                                    |                                                                                                    | #1111                                                                                                    | 000                                     | Portality 10X                                                                                                    |                                                                                                    | 1011.02               | 108.3028             |
|                                                                                                    |                                                                                                    |                                                                                                    |                                                                                                    | 11                                                                                                    | 26427                                                                                                    | 918                                     | PORADNIA STONATOLISECTIN                                                                                                    | A                                                                                                    | 405                   | - stormitologie 2000 |
|                                                                                                    |                                                                                                    |                                                                                                    | Koran James<br>Rota Jacob<br>Rota Jacob | 607 PK<br>95.3365 287 82 439<br>636529738386 439                                                                                                    | Partiel<br>APril Andre A Traces<br>Andre Andre Andre A                                                                                                    | L ROMENNER<br>OPERA REARELETAC          | vites                                                                                                    |                                                                                                    |                       |                      |
| e orte                                                                                                    |                                                                                                    |                                                                                                    |                                                                                                    | 607.05<br>15.506.257.83<br>15.606.257.83<br>15.606.257.857.857.257.857.857.857.857.857.857.857.857.857.8                                                                                                    | Projet<br>Alexa Alexa Alexa Alexa<br>Alexa Alexa Alexa Alexa<br>Alexa Alexa Alexa Alexa Alexa<br>Alexa Alexa Alexa Alexa Alexa Alexa<br>Alexa Alexa | LINGUROWI<br>OPDU ROVELTAC              | (94                                                                                                    |                                                                                                    |                       |                      |
| anciala<br>Sectorization                                                                                                    | Xel motors OTE                                                                                                    | Louise                                                                                                    | P Note of the second second se                                                                                                    | 607 PK<br>81 1360 2011 AU                                                                                                    |                                                                                                    | t kontraktiva<br>ondos Roselli Trac     | (9a)                                                                                                    | Problet torchistory                                                                                                    |                       |                      |
| secteda<br>Sect functionary<br>2019                                                                                                    | 1. Viel resolution (VIE)<br>(13                                                                                                    | Apre Market                                                                                                    | P North Lotters                                                                                                    | 449 94<br>85 1396 207 87 103<br>87 1997 207 87 103                                                                                                    | Protection and the second second seco                |                                         | the state                                                                                                    | Pauluit Installations                                                                                                    | II think also be      | Art man probaty      |
| sectris<br>Sec (selenary<br>3050<br>3072<br>2019                                                                                                    | 013<br>003<br>000                                                                                                    | Reny<br>Polancia HUNOJOCTIA<br>Polancia HUNOJOCTIA                                                                                                    |                                                                                                    | for Pr<br>BL SHE ST ALL UP<br>THE PARTY AND A ST ALL UP<br>THE ST ALL UP                                                                                                    | Product                                                                                                    |                                         | Anda aggregations                                                                                                    | Pauluk berhatopay                                                                                                    | I Girs, dy so         | del neus produkty    |
| neciatili<br>Sec factionary<br>NSD<br>2017<br>2017<br>2015                                                                                                    | <ul> <li>Kind resolution (ME)<br/>01.3<br/>000<br/>000<br/>000<br/>000</li> </ul>                                                                                                    | Barriel<br>Instances and an opportunities in test particular<br>particular approximation of instances of instances and<br>particular particular and disconcession of exception<br>particular particular and disconcession of exception of the<br>particular particular and disconcession of exception of the<br>particular particular and disconcession of the particular<br>particular particular and disconcession of the particular<br>particular particular and disconcession of the particular<br>particular particular and disconcession of the particular<br>particular particular particular and disconcession of the particular particular<br>particular particular particular particular particular particular particular<br>particular particular particular particular particular particular particular particular particular particular<br>particular particular particu                                                                                                    |                                                                                                    | Ser PA<br>PE Jon 21 - DE LEA<br>PE PARK<br>PE PARK                                                                                                    | Processor                                                                                                    | i kontrationer<br>optione Robustelliner | ()a<br>Anda<br>BURGE BAS                                                                                                    | Paului (anto dispos                                                                                                    | I time, sky do        | del more produkty    |
| enciarita<br>Sect factioneury<br>Noto<br>Urty<br>Urty<br>Urty<br>Noto<br>Noto                                                                                                    | . ; Xini resolution (XIE)<br>01.5<br>000<br>000<br>000<br>000<br>000                                                                                                    | Ageny<br>PSIA0023-HUND, 2012<br>HUNDER HUND, 2012<br>HUNDER STATUS<br>AGENT FOR ANY ACTION OF A<br>HUNDER STATUS ANY ACTION<br>ACTION ANY ANY ACTION OF A<br>HUNDER STATUS ANY ACTION OF A<br>HUNDER STATUS ANY ACTION OF A<br>HUNDER STATUS ANY ACTION OF A<br>HUNDER STATUS ANY ACTION OF A<br>HUNDER STATUS ANY ACTION OF A<br>HUNDER STATUS ANY ACTION OF A<br>HUNDER STATUS ANY ACTION OF A<br>HUNDER STATUS ANY ACTION OF A<br>HUNDER STATUS ANY ACTION OF A<br>HUNDER STATUS ANY ACTION OF A<br>HUNDER STATUS ANY ACTION OF A<br>HUNDER STATUS ANY ACTION<br>ANY ACTION OF A<br>HUNDER STATUS ANY ACTION<br>ANY ACTION OF A<br>HUNDER STATUS ANY ACTION<br>ANY ACTION OF A<br>HUNDER STATUS ANY ACTION<br>ANY ACTION OF A<br>HUNDER STATUS ANY ACTION<br>ANY ACTION OF A<br>HUNDER STATUS ANY ACTION<br>ANY ACTION<br>ATTION<br>ATTION<br>ATTIO |                                                                                                    | 597 PR<br>91 3 50 21 51 10<br>10 20 20 10 10<br>10 20 20 10 10<br>10 20 20 10<br>10 20 20 10<br>10 20 20 10<br>10 20 20 10<br>10 20 20 20 10<br>10 20 20 20 10<br>10 20 20 20 10<br>10 20 20 20 10<br>10 20 20 20 10<br>10 20 20 20 10<br>10 20 20 20 20 20 20 20 20<br>10 20 20 20 20 20 20<br>10 20 20 20 20 20<br>10 20 20 20 20 20<br>10 20 20 20 20 20<br>10 20 20 20 20<br>10 20 20 20 20<br>10 20 20 20 20<br>10 20 20 20 20<br>10 20 20 20<br>10 20 20 20<br>10 20 20<br>10 20 20<br>10 20 20<br>10 20<br>10 20<br>10 20<br>10 20<br>10 20<br>10 20<br>10 20<br>10 20<br>10 20<br>10 20<br>10 20<br>10 20<br>10 20<br>10 20<br>10 20<br>10 20<br>10 20<br>10<br>10<br>10<br>10<br>10<br>10<br>10<br>10<br>10<br>10<br>10<br>10<br>10                                                                                                    | Projet                                                                                                    |                                         | 1966<br>1 S Avda By WI BA                                                                                                    | - Paulut kerkelitere                                                                                                    | I then shy do         | det more produkty    |
| 100000<br>500 (solitectry<br>1050<br>2014<br>105<br>1050<br>1050<br>1050<br>1050                                                                                                    | 013<br>013<br>000<br>000<br>000<br>000<br>000<br>000<br>100<br>000                                                                                                    | Волого<br>Нападали на молосоло<br>учето на констраните на мака за около<br>си рат с роколо<br>напада се на колосоло на состатите<br>со прат с роколо<br>на констраните на констраните<br>на констраните на констраните на констраните<br>на констраните на констраните<br>на констраните на констраните<br>на констраните на констраните на констраните<br>на констраните на констраните<br>на констраните на констраните<br>на констраните на констраните<br>на констраните на констраните на констраните<br>на констраните на констраните на констраните<br>на констраните на констраните на констраните<br>на констраните на констраните на констраните на констраните<br>на констраните на констраните на констраните на констраните на констраните<br>на констраните на констраните на констраните на констраните на констраните на<br>констраните на констраните на констраните на констраните на констраните на<br>констраните на констраните на констраните на констраните на констраните на<br>констраните на констраните на констраните на констраните на констраните на констраните на констраните на<br>констраните на констраните на констраните на констраните на констраните на констраните на констраните на констраните на<br>констраните на констраните на кон                                                                                                    |                                                                                                    | Ser PA<br>III. Sec 201 AL LAN<br>PARTIE AND ALL LAN<br>PARTIE AND ALL LAN<br>PARTIE AND ALL LAN<br>PARTIE AND ALL LAN<br>PARTIE AND ALL LAN<br>PARTIE AND ALL LAN<br>PARTIE AND ALL LAND ALL LAND ALL LAND<br>ALL LAND ALL LAND ALL LAND ALL LAND<br>ALL LAND ALL LAND ALL LAND ALL LAND ALL LAND<br>ALL LAND ALL LAND ALL LAND ALL LAND ALL LAND ALL LAND<br>ALL LAND ALL LAND ALL LAND ALL LAND ALL LAND ALL LAND ALL LAND<br>ALL LAND ALL LAND ALL                                                                                                    | Project                                                                                                    |                                         | The                                                                                                    | Padat lankation                                                                                                    | The set of            | del neve problety    |
| 505 Savinesary<br>505 Savinesary<br>3059<br>3072<br>3075<br>3075<br>3075<br>3075<br>3075<br>3075<br>3075<br>3075                                                                                                    | 013<br>013<br>003<br>003<br>003<br>003<br>004<br>004<br>004<br>004<br>004<br>00                                                                                                    | Agenty<br>PSIA.0023.40(30);00(2)44<br>enders FFLAX.002(3)40<br>enders FFLAX.002(3)40<br>enders FFLAX                                                                                                    | Access crews           00 1000           00 1000           00 1000           00 1000           00 1000           00 1000                                                                                                    | Ser PR<br>III J SE 201 AL IN<br>IIII SE 201 AL IN<br>IIII SE 201 AL IN<br>IIIII SE 201 AL IN<br>GO DELA                                                                                                    |                                                                                                    |                                         | and and a system of a                                                                                                    | Pauluk terhidipan<br>Kirya                                                                                                    | II save ev do         | det myne produkty    |
| 500 footbearing<br>3059<br>3072<br>3075<br>3075<br>3075<br>3075<br>3075<br>3075<br>3075<br>3075                                                                                                    | Vari reportance (VE)<br>023<br>023<br>020<br>020<br>020<br>020<br>020<br>120<br>120<br>120<br>120<br>120                                                                                                    | Волого не импоратории<br>Различии, не импоратории<br>очерен у на должино бесполостияни се имера замочно<br>политика и полости и политика и политика<br>политика на политика и политика<br>политика на политика и политика<br>политика на политика<br>политика на политика<br>политика на политика<br>политика на политика<br>политика на политика<br>политика на политика<br>политика на политика<br>политика на политика<br>политика на политика<br>политика на политика<br>политика на политика<br>политика на политика<br>политика на политика<br>политика на политика<br>политика<br>политика                                                                                                    | Burnel Jones                                                                                                    | 647.92<br>11.325.21.21 (2)<br>11.325.21.21 (2)<br>11.325.21.21 (2)<br>12.325.21.21 (2)<br>12.325.21.21 (2)<br>12.325.21 (2)<br>12.325.21 (2)<br>12.355.21 (2)<br>12.355.21 (2)                                                                       |                                                                                                    |                                         | The                                                                                                    | Paulut best digen                                                                                                    | al since any do       | det mine problety    |
| 00000<br>Sec Sectorum;<br>1055<br>2017<br>2015<br>2015<br>2015<br>2017<br>2017<br>2017<br>2017<br>2017<br>2017<br>2017<br>2017                                                                                                    | . Xel restave (VC)<br>013<br>060<br>060<br>060<br>060<br>060<br>160<br>160<br>160<br>160<br>160                                                                                                    | Ageny<br>PSIAnota HUMUNICA<br>AND AND AND AND AND AND AND<br>AND AND AND AND AND AND<br>AND AND AND AND AND AND<br>AND AND AND AND AND AND AND<br>AND AND AND AND AND AND AND<br>AND AND AND AND AND AND AND<br>AND AND AND AND AND AND AND<br>AND AND AND AND AND AND AND AND<br>AND AND AND AND AND AND AND AND<br>AND AND AND AND AND AND AND AND<br>AND AND AND AND AND AND AND AND<br>AND AND AND AND AND AND AND AND AND<br>AND AND AND AND AND AND AND AND AND<br>AND AND AND AND AND AND AND AND AND<br>AND AND AND AND AND AND AND AND AND<br>AND AND AND AND AND AND AND AND AND<br>AND AND AND AND AND AND AND AND AND<br>AND AND AND AND AND AND AND AND AND AND<br>AND AND AND AND AND AND AND AND AND AND<br>AND AND AND AND AND AND AND AND AND AND<br>AND AND AND AND AND AND AND AND AND AND                                                                                                    | Arrest many<br>Providence<br>Providence<br>Provi                                                                                                    | Series<br>11 Jacobia<br>12 Jacobia<br>13 Jacobia<br>14 Jacobia<br>14 Jacobia |                                                                                                    |                                         | The and a second second | Pauluk terhidipan<br>Karah                                                                                                    | The set of            | det more produkty    |
| 00008<br>560 technology<br>3072<br>3073<br>3075<br>3075<br>3075<br>3075<br>3075<br>3075<br>3075                                                                                                    |                                                                                                    | Politicida etc. RECORDECTA<br>Politicida etc. RECORDECTA<br>Politicida Instructor Politicida (Constructional<br>politicida etc. Politicida (Constructional<br>Politicida etc. Politicida (Constructional<br>Politicida etc. Politicida (Constructional<br>Politicidas (Constructional Politicida)<br>Politicidas (Constructional<br>Politicidas (Constructional<br>Politicida                                                                                                    | Street server)<br>Res available<br>Res available<br>Res a                                                                                                    | 647 M<br>41 200 201 31 (D)<br>41 200 201 31 (D)<br>41 200 200 200 200 (D)<br>41 200 200 200 200 (D)<br>41 200 200 200 200 (D)<br>41 200 200 200 200 (D)<br>41 200 200 200 200 (D)<br>41 200 200 200 (D)<br>41 200 200 200 (D)<br>41 200 200 200 (D                                                                                                    |                                                                                                    |                                         | The                                                                                                    | Paulat technique                                                                                                    | II. Kiina aku do      | del more problem     |
| Sectoria<br>Sectoria<br>anna Sectoria<br>anna Sectoria<br>Sectoria<br>Se | . Xel restave (VE)<br>613<br>660<br>660<br>600<br>600<br>600<br>109<br>109<br>109<br>616<br>616<br>616<br>616<br>616<br>616<br>616<br>616<br>616<br>61                                                                                                    | Report<br>PSIAnocci, HUMAN, MICHAE<br>Market, HUMAN, MICHAE<br>Carper, Chromosof, Baccoro, Human, Carper,<br>Carper, Chromosof, Baccoro, Human, Carper,<br>Roman, Carper, Carper, Carper,<br>Roman, Carper, Carper, Carper,<br>Roman, Carper, Carper, Carper,<br>Roman, Carper, Carper, Carper,<br>Roman, Carper, Carper, Carper,<br>Roman, Carper, Carper, Carper,<br>Roman, Carper, Carper, Carper,<br>Roman, Carper, Carper, Carper,<br>Roman, Carper, Carper, Carper,<br>Roman, Carper, Carper, Carper,<br>Roman, Carper, Carper, Carper,<br>Roman, Carper, Carper, Carper, Carper,<br>Carper, Carper, Carper, Carper, Carper,<br>Carper, Carper, Carper, Carper, Carper, Carper,<br>Carper, Carper, Carper, Carper, Carper, Carper,<br>Carper, Carper, Carper, Carper, Carper, Carper,<br>Carper, Carper, Carper, Carper, Carper, Carper, Carper,<br>Carper, Carper, Carper, Carper, Carper, Carper, Carper,<br>Carper, Carper, Carper, Carper, Carper, Carper, Carper,<br>Carper, Carper, Carper, Carper, Carper, Carper, Carper,<br>Carper, Carper, Carper, Carper, Carper, Carper, Carper,<br>Carper, Carper, Carper, Carper, Carper, Carper, Carper, Carper, Carper,<br>Carper, Carper, Carper                                                                                                    | brow many<br>1000000000000000000000000000000000000                                                                                                    | Sec N.<br>11 Jac 21 Jac 11 Jac 1                                                                                                    | Product                                                                                                    |                                         | The second second secon | Padd antidox                                                                                                    | ting, sty co          | Out make probably    |
| Control      Control                                                                                                    |                                                                                                    | Anne Patrona Hannorozak<br>Patrona Jakaz Potrado Service Patro Solowi<br>Santa Jakaz Patrona Secondo Servico - Kotzen<br>Patrona Anterio Secondo Secondo - Kotzen<br>Patrona Anterio Secondo Secondo - Kotzen<br>Patrona Anterio Secondo - Kotzen<br>Patrona Anterio Secondo - Kotzen<br>Patrona Anterio Secondo - Kotzen<br>Patrona (Secondo Secondo - Kotzen<br>Patrona (Secondo Secondo - Kotzen<br>Patrona (Secondo Secondo - Kotzen<br>Patrona (Secondo Secondo - Kotzen<br>Patrona (Secondo Secondo Secondo - Kotzen<br>Patrona (Secondo Secondo Secondo - Kotzen<br>Patrona (Secondo Secondo Seco                                                                                                    | Street server)<br>Res available<br>Res available<br>Res a                                                                                                    | 644 M                                                                                                    |                                                                                                    |                                         | The                                                                                                    | Paulat synhation<br>register                                                                                                    | 11 stars, etc do      | del more produtty    |
| Society     Society     S                                                                                                    | . Xel restance (VE)<br>01<br>00<br>000<br>000<br>000<br>000<br>000<br>000<br>000<br>000                                                                                                    | Report<br>PSIAnoca HUMAN/OCTAM<br>Depart PSIAnoca HUMAN/OCTAM<br>Depart PSIAnoca HUMAN/OCTAM<br>Depart PSIAnoca HUMAN/OCTAM<br>Depart PSIAnoca HUMAN/OCTAM<br>Depart PSIAnoca HUMAN/OCTAM<br>Depart PSIAnoca HUMAN/OCTAM<br>Department PSIAnoca HUMAN/OCTAM<br>Department PSIAnoca HUMAN/                                                                                                    | breat small<br>10<br>10<br>10<br>10<br>10<br>10<br>10<br>10<br>10<br>10                                                                                                    | 647 M                                                                                                    |                                                                                                    |                                         | The second second secon | Padd antidow                                                                                                    | I Gard, etc do        | del neve problety    |
| Control     Control     Contro     Control     Control     Control     Control     Control     Co                                                                                                    |                                                                                                    | Participant Homosocial America<br>Participant America Postingues - Kataline<br>Status - America Postingues - Kataline<br>Participant Status - Contractus - Kataline<br>Participant Contractus - Kataline<br>Participant - Contractus - Kataline<br>Participant - Contractus - Kataline<br>Participant - Contractus - Kataline<br>Participant - Contractus - Kataline<br>Participant - Contractus - Record<br>Participant - Contractus - Record<br>Participant - Participant<br>- Participant - Participant<br>- Participant<br>- Participant<br>- Partici                                                                                                    | Sime man                                                                                                    |                                                                                                    |                                                                                                    | t testetism<br>office stores store      | 1796<br>2 Standard Barnett State                                                                                                    | Paulat surbation<br>CECTS                                                                                                    | iii sava ety do       | Of these products    |
|                                                                                                    | . Xel restance (VE)<br>01<br>02<br>02<br>02<br>02<br>02<br>02<br>02<br>02<br>02<br>02                                                                                                    | Report<br>PSIADQLA HEARING/COCTA<br>AND AND AND AND AND AND AND AND<br>AND AND AND AND AND AND AND AND<br>AND AND AND AND AND AND AND AND<br>AND AND AND AND AND AND AND AND<br>AND AND AND AND AND AND AND AND AND<br>AND AND AND AND AND AND AND AND AND<br>AND AND AND AND AND AND AND AND AND<br>AND AND AND AND AND AND AND AND AND AND<br>AND AND AND AND AND AND AND AND AND AND<br>AND AND AND AND AND AND AND AND AND AND<br>AND AND AND AND AND AND AND AND AND AND                                                                                                    | breat smart<br>10<br>10<br>10<br>10<br>10<br>10<br>10<br>10<br>10<br>10                                                                                                    | 647 M                                                                                                    |                                                                                                    |                                         | The second second secon | Pauluk kantaktora<br>Kanta                                                                                                    | ting, wy do           | de nou polity        |
| Key factorial     Key factorial     Key fac                                                                                                    |                                                                                                    | Telephone HEIROLOGICEAN     PERSONAL HEIROLOGICEAN     PERSONAL HEIROL                                                                                                    |                                                                                                    | for R         (1) (0) (2) (3) (1)         (1) (0) (2) (3) (1)         (1) (2) (2) (3) (1)         (1) (2) (2) (3) (1)         (1) (2) (2) (2) (2) (2) (2)         (1) (2) (2) (2) (2) (2) (2)         (1) (2) (2) (2) (2) (2) (2) (2)         (1) (2) (2) (2) (2) (2) (2)         (1) (2) (2) (2) (2) (2) (2) (2)         (1) (2) (2) (2) (2) (2) (2)         (1) (2) (2) (2) (2) (2) (2) (2)         (1) (2) (2) (2) (2) (2) (2)         (1) (2) (2) (2) (2) (2)         (1) (2) (2) (2) (2) (2)         (1) (2) (2) (2) (2)         (1) (2) (2) (2) (2)         (1) (2) (2) (2) (2)         (1) (2) (2) (2) (2)         (1) (2) (2) (2) (2)         (1) (2) (2) (2) (2)         (1) (2) (2) (2)         (1) (2) (2) (2)         (1) (2) (2) (2)         (1) (2) (2) (2)         (1) (2) (2) (2)         (1) (2) (2) (2)         (1) (2) (2) (2)         (1) (2) (2) (2)         (1) (2) (2) (2)         (1) (2) (2) (2)         (1) (2) (2) (2)         (1) (2) (2) (2)         (1) (2) (2) (2)         (1) (2) (2) (2)         (1) (2) (2) (2)         (1) (2) (2)         (1) (2) (2) (2)         (1) (2) (2)         (1) (2) (2)         (1) (2) (2)         (1) (2) (2)         (1) (2) (2)         (1) (2) (2)         (1) (2) (2)         (1) (2) (2)         (1) (2) (2)         (1) (2) (2)         (1) (2) (2)         (1) (2) (2)         (1) (2) (2)         (1) (2) (2)         (1) (2) (2)         (1) (2) (2)         (1) (2) (2)         (1) (2) (2)         (1) (2) (2)         (1) (2) (2)         (1) (2) (2)         (1) (2) (2)         (1) (2) (2)         (1) (2) (2)         (1) (2) (2)         (1) (2) (2)         (1) (2) (2)         (1) (2) (2)         (1) (2) (2)         (1) (2) (2)         (1) (2) (2)         (1) (2) (2)         (1) (2) (2)         (1) (2) (2)         (1) (2) (2)         (1) (2) (2)         (1) (2) (2)         (1) (2) (2)         (1) (2) (2)         (1) (2) (2)         (1) (2) (2)         (1) (2) (2)         (1) (2) (2)         (1) (2) (2)         (1) (2) (2)         (1) (2) (2)         (1) (2) (2)         (1) (2) (2)         (1) (2) (2)                                                                                                    |                                                                                                    |                                         | 1798                                                                                                    | Paulat surbation<br>CENTS                                                                                                    | iii sava ety ety      | de neue probler      |
| Control Control C                                                                                                    | . Xel restance (VE)<br>01<br>01<br>00<br>00<br>00<br>00<br>00<br>00<br>00<br>00<br>00<br>00<br>00                                                                                                    | Revery<br>PDA.DOLD. HELMON, DOCTAN<br>Developed and according to the second second<br>compact for the second second second second<br>compact for the second second second second<br>second accord second second second second<br>second accord second second second second<br>second accord second second second second<br>second second second second second second<br>second second second second second second second<br>second second second second second second second<br>second second second second second second second<br>second second second second second second second<br>second second second second second second second second<br>second second second second second second second second<br>second second second second second second second second<br>second second secon                                                                                                    |                                                                                                    | 644 M                                                                                                    |                                                                                                    |                                         | The second second secon | Pauluk karbakow<br>Karak                                                                                                    | ting any ex           | de nou anddry        |

## Jak rozliczyć świadczenia jeśli nie była ona wgrana do systemu po 01.01.2021, a realizowaliśmy świadczenia?

Jeśli umowa nie została na początku miesiąca tj. 01.01.2021 a był udzielane świadczenia należy wykonać zmianę komórek.

| Zmian                                                                                                    | a kom                     | órek                 |                      |                     |           | ×                                              |  |  |
|----------------------------------------------------------------------------------------------------|---------------------------|----------------------|----------------------|---------------------|-----------|------------------------------------------------|--|--|
| Okre<br>Data                                                                                                    | od: 01                    | 01 2021              | do: 28 08            | 2020                | Zr<br>ro  | miana okresu<br>zliczeniowego                  |  |  |
| Umowy AOS Aktualizacja produktów jednostkowych dla teleporad w POZ Przepijsapije świjadczeń zej stareji umowo/ paj powa |                           |                      |                      |                     |           |                                                |  |  |
| Status                                                                                                    | a umov                    | va                   | >>                   |                     | -Nowa umo | wa                                             |  |  |
| Rok:                                                                                                    |                           | 2020                 |                      | -                   | Rok:      | 2021                                           |  |  |
| Umov                                                                                                    | va:                       | POZ 2020             |                      | •                   | Umowa:    |                                                |  |  |
| Kornó                                                                                                    | irka:                     | 42072 - PORADNIA     | A LEKARZA PODSTAWOW  | EJ OPIEKI ZDROWOTNE | Komórka:  | · ·                                            |  |  |
| Ros                                                                                                    | diczerrie                 | nadwykunań           |                      |                     |           |                                                |  |  |
| Iden                                                                                                    | Identyfikator świadczenia |                      |                      |                     |           |                                                |  |  |
| P                                                                                                    | odaj ide                  | ntyfikator świadczer | hia (id1; id2; id3;) |                     |           | id zestawu świadczeń id pozycji rozliczeniowej |  |  |
| Ident                                                                                                    | Identyfkator świadczenia: |                      |                      |                     |           |                                                |  |  |
|                                                                                                    |                           |                      |                      |                     |           | 3<br>Wistecz 🔀 Anuluj 🔯 Dalej 💽 Zakończ        |  |  |

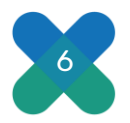

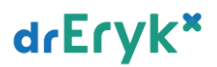

Po wykonaniu zmiany komórek generujemy raport i przesyłamy do NFZ w celu zaraportowania świadczeń.

Jeśli umowa została wgrana przed 01.01.2021 i zostały poprawnie przypisane komórki do pracowników oraz produkty kontraktowe do jednostek to nie ma potrzeby wykonywania tego kroku.

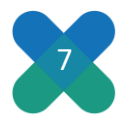